## Comment créer une liste de chaînes favorites sur les récepteurs

ECHOLINK BRAVO ECHOLINK BRAVO MINI ECHOLINK BRAVO BT ECHOLINK BRAVO MAX

 Sur la télécommande, appuyez sur le bouton Menu pour accéder au Menu principal du récepteur.

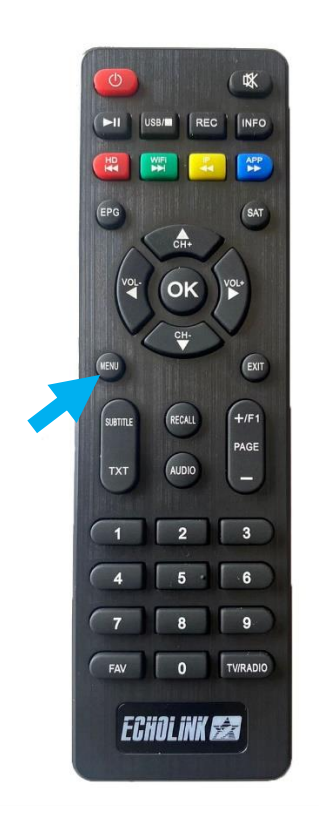

### 2) Sélectionnez 'Channel Edit'

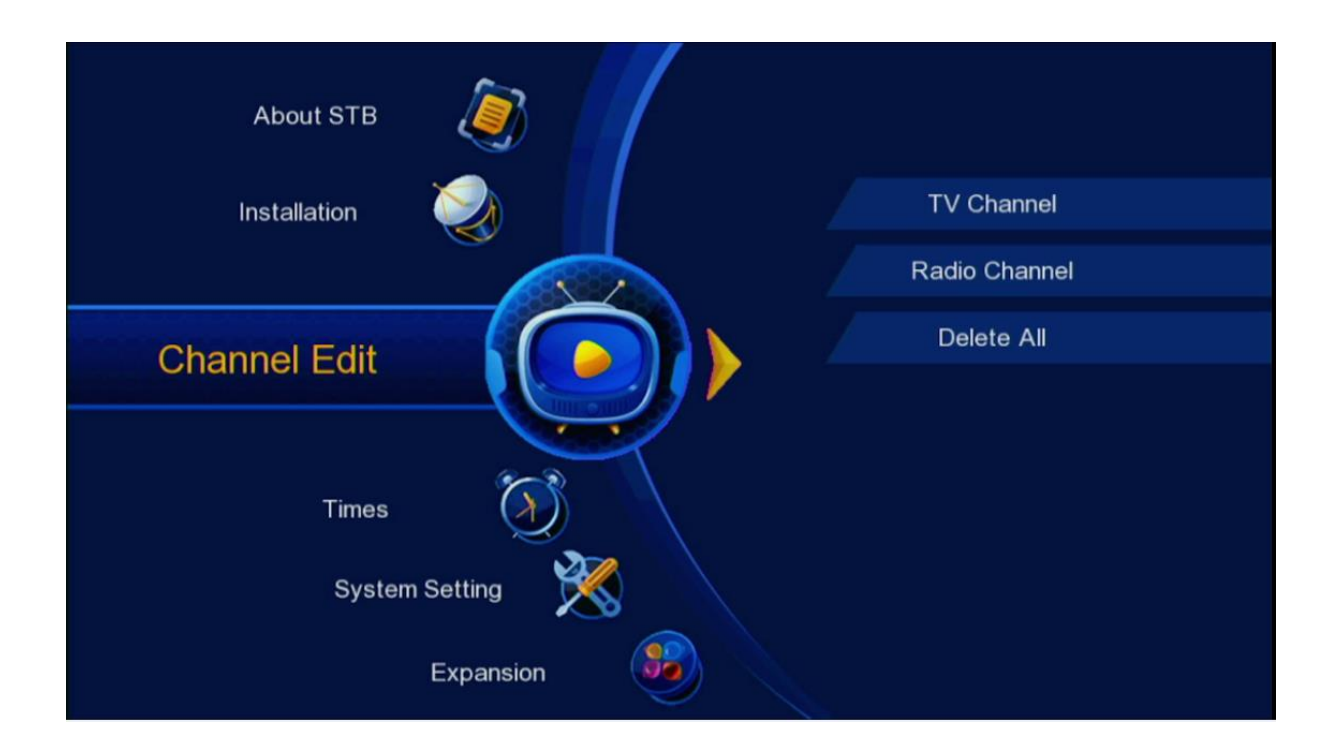

### 3) Choisissez 'Tv Channel'

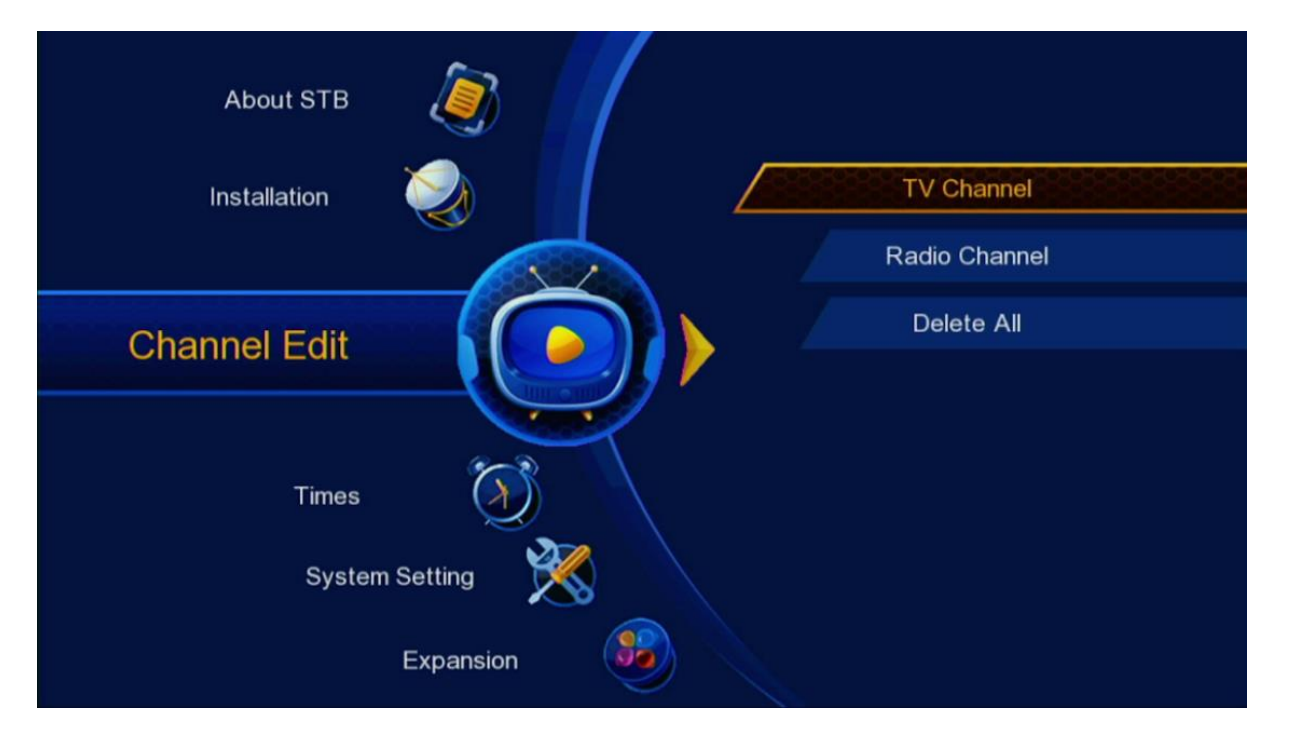

# 4) Appuyez sur le numéro 5 de votre télécommande pour activer FAV

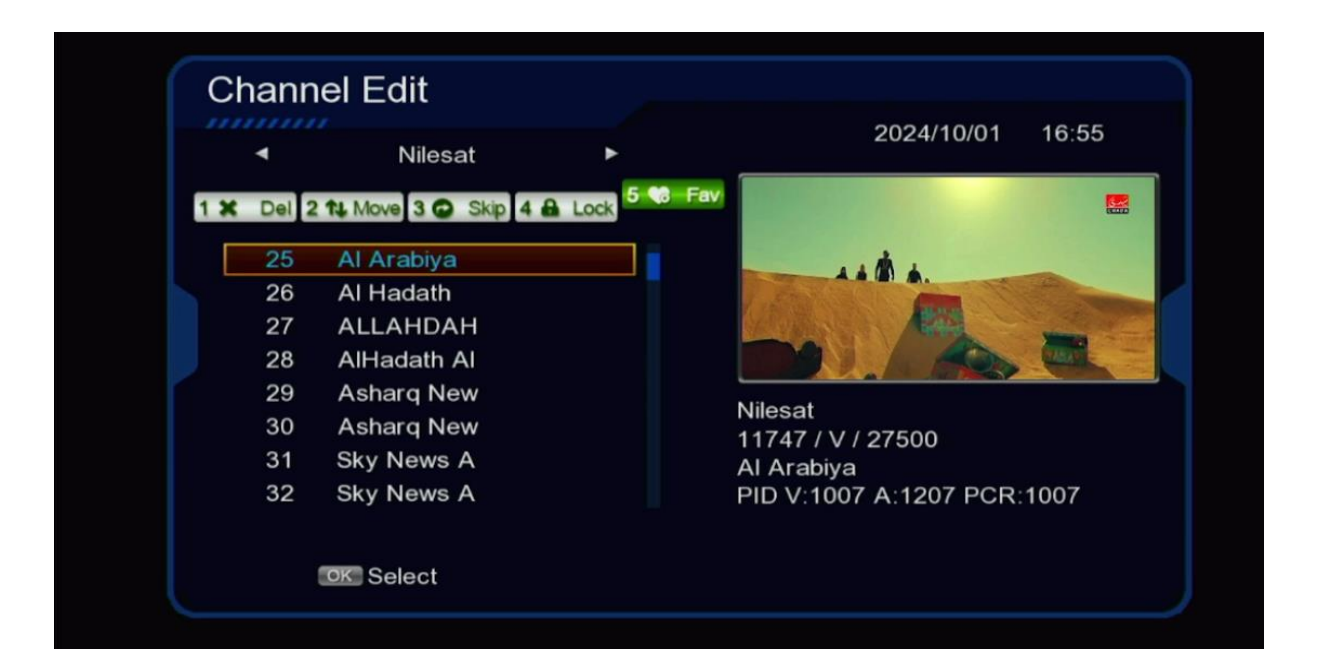

### 5) Sélectionnez les chaines et mettez les dans la catégorie souhaitée

|     | 4     | Nilesat              | •        | 2024/10/01 16:56             |
|-----|-------|----------------------|----------|------------------------------|
| 1 🗙 | Del 2 | 2 11 Move 3 🕞 Skip 4 | Lock 5 😘 | Fav                          |
|     | 25    | Al Arabiya           |          |                              |
|     | 26    | Al Hadath            | <b></b>  |                              |
|     | 27    | ALLAHDAH             |          |                              |
|     | 28    | AlHadath Al          |          |                              |
|     | 29    | Asharq New           |          | Miles et                     |
|     | 30    | Asharq New           |          | Nilesat<br>11554 / V / 27500 |
|     | 31    | Sky News A           |          | Al Hadath                    |
|     | 32    | Sky News A           |          | PID V:101 A:102 PCR:101      |
|     | 32    | Sky News A           |          | PID V:101 A:102 PCR:101      |

|     | ٩   |         | Nilesat 🕨 | 2024/10/01 16:56      |
|-----|-----|---------|-----------|-----------------------|
| 1 🗙 | Del | 2 11 Mo | Fav       |                       |
|     | 25  | AI A    | Movies    |                       |
|     | 26  | AI H    | Music     |                       |
|     | 27  | ALL     | Cartoons  |                       |
|     | 28  | AIH     | ☑ News    |                       |
|     | 29  | Ash     | Sports    |                       |
|     | 30  | Ash     | Education | sat<br>54 / V / 27500 |
|     | 31  | Sky     | Adult     | Hadath                |
|     | 32  | Sky     | Leisure   | V:101 A:102 PCR:101   |
|     |     |         | Fav0      |                       |

6) Appuyez sur le bouton 'Exit' de votre télécommande, puis sauvegardez les chaînes en cliquant sur OK. Les chaînes seront automatiquement enregistrées dans cette catégorie.

| Chann     | el Edit     |                  | 2021/42/            | 10.50    |
|-----------|-------------|------------------|---------------------|----------|
| ٩         | Nilesat     | : ►              | 2024/10/0           | J1 16:56 |
| 1 X Del 2 | 11 Move 3   |                  |                     |          |
| 145       | LBC SA1     | Message          | _A AND              |          |
| 146       | Mix One     | Do you want to s | ave?                |          |
| 147       | AD Spor     |                  |                     |          |
| 148       | AD Spor     |                  |                     | N/ MAL   |
| 149       | YAS Spo     | Cancel           | OK                  |          |
| 150       | Alkass on   | Cancer           | 11411 / H / 30000   |          |
| 151       | Alkass two  |                  | AD Sport 2 HD       |          |
| 152       | Alkass four |                  | PID V:600 A:602 PCF | R:600    |
|           |             | Rename           |                     | 1-5 Mode |

7) Revenez aux chaînes satellites comme si vous étiez en train de regarder une chaîne, puis appuyez sur le bouton 'FAV', Vous serez directement dirigé vers la liste des favoris.

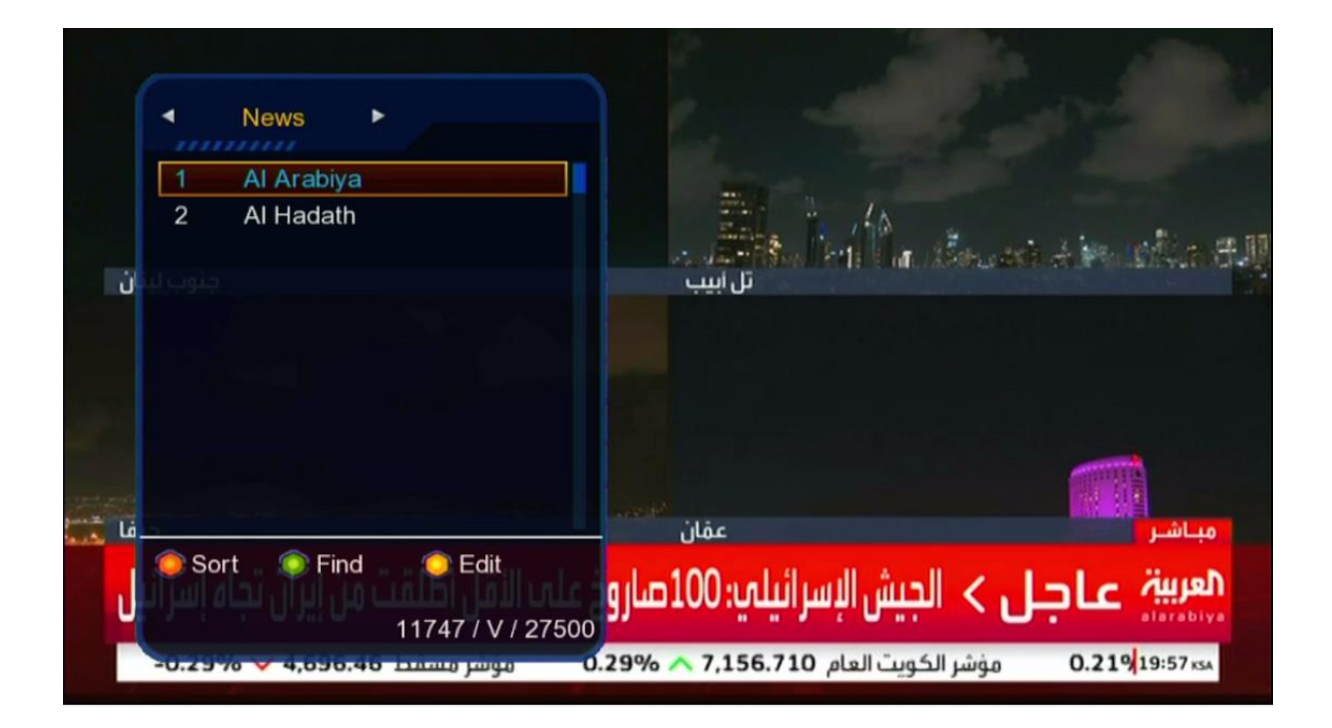

#### Nous espérons que cet article sera utile